## **Network Settings**

This section will allow you to change the local network settings of the router and to configure the DHCP settings.

IP Address: Enter the IP address of the router. The default IP address is 192.168.0.1.

If you change the IP address, once you click **Apply**, you will need to enter the new IP address in your browser to get back into the configuration utility.

Subnet Mask: Enter the Subnet Mask. The default subnet mask is 255.255.255.0.

**Device Name:** Enter a name for the router.

- Local Domain: Enter the Domain name (Optional).
- Enable DNS Relay: Uncheck the box to transfer the DNS server information from your ISP to your computers. If checked, your computers will use the router for a DNS server.

| 28         | SETUP A                                                                                                    | DVANCED                                                                                                    | TOOLS                                                                                                    | STATUS                                                                           | SUPPORT                                                                                                    |  |  |  |
|------------|----------------------------------------------------------------------------------------------------|----------------------------------------------------------------------------------------------------|----------------------------------------------------------------------------------------------------|----------------------------------------------------------------------------------|----------------------------------------------------------------------------------------------------|--|--|--|
| ET         | NETWORK SETTINGS                                                                                                    |                                                                                                    |                                                                                                    |                                                                                  | Helpful Hints                                                                                                    |  |  |  |
| K SETTINGS | the built-in DHCP Server to as<br>Address that is configured her<br>management interface. If you<br>network settings to access th<br>Save Settings Dor | ign IP addresses<br>ign IP addresses<br>e is the IP Address<br>change the IP Ad<br>change the IP Ad<br>e network again.<br>'t Save Settings                                                                                                    | is security of your fotce<br>to the computers on you<br>is that you use to access<br>idress here, you may nee | and also to compute<br>retwork. The IP<br>the Web-based<br>d to adjust your PC's | DHCP server on your<br>network or are using<br>static IP addresses o<br>all the devices on yo<br>network, uncheck<br>Enable DHCP Serve<br>to disable this featur |  |  |  |
|            | ROUTER SETTINGS                                                                                                    |                                                                                                    |                                                                                                    |                                                                                  | If you have devices                                                                                                    |  |  |  |
|            | Use this section to configure the configured here is the IP Addre IF you change the IP Address here the network again.                                 | a this section to configure the internal network settings of your router. The IP Address that is<br>nfigured here is the IP Address that you use to access the Web-based management interface.<br>You change the IP Address here, you may need to adjust your PC's network settings to access<br>a network again. |                                                                                                    |                                                                                  |                                                                                                    |  |  |  |
|            | Router IP Addres                                                                                                    | <b>S:</b> 192.168.0.1                                                                                                    | j.                                                                                                    |                                                                                  | More                                                                                                    |  |  |  |
|            | Subnet Mas                                                                                                    | k: 255.255.255.0                                                                                                    |                                                                                                    |                                                                                  |                                                                                                    |  |  |  |
|            | Device Nam                                                                                                    | e: dlinkrouter                                                                                                    |                                                                                                    |                                                                                  |                                                                                                    |  |  |  |
|            | Local Domain Nam                                                                                                    | e:                                                                                                    | (optional)                                                                                                    |                                                                                  |                                                                                                    |  |  |  |
|            | Enable DNS Rela                                                                                                    | y: 🗸                                                                                                    |                                                                                                    |                                                                                  |                                                                                                    |  |  |  |

#### **DHCP Server Settings**

DHCP stands for Dynamic Host Control Protocol. The DIR-628 has a built-in DHCP server. The DHCP Server will automatically assign an IP address to the computers on the LAN/private network. Be sure to set your computers to be DHCP clients by setting their TCP/IP settings to "Obtain an IP Address Automatically." When you turn your computers on, they will automatically load the proper TCP/IP settings provided by the DIR-628. The DHCP Server will automatically allocate an unused IP address from the IP address pool to the requesting computer. You must specify the starting and ending address of the IP address pool.

- **Enable DHCP** Check this box to enable the DHCP server on **Server:** your router. Uncheck to disable this function.
- DHCP IP Address Enter the starting and ending IP addresses for Range: the DHCP server's IP assignment.

**Note:** If you statically (manually) assign IP addresses to your computers or devices, make sure the IP addresses are outside of this range or you may have an IP conflict.

**DHCP Lease** The length of time for the IP address lease. **Time:** Enter the Lease time in minutes.

Always Enable this feature to broadcast your networks **Broadcast:** DHCP server to LAN/WLAN clients.

- **NetBIOS** NetBIOS allows LAN hosts to discover all Announcement: other computers within the network, enable this feature to allow the DHCP Server to offer NetBIOS configuration settings.
- Learn NetBIOS Enable this feature to allow WINS information to from WAN: be learned from the WAN side, disable to allow manual configuration.

| DHCP SERVER SETTINGS                                    |                                                              |
|---------------------------------------------------------|--------------------------------------------------------------|
| Use this section to configure the boot on your network. | puilt-in DHCP Server to assign IP addresses to the computers |
| Enable DHCP Server:                                     |                                                              |
| DHCP IP Address Range:                                  | 192.168.0.100 to 192.168.0.199                               |
| DHCP Lease Time:                                        | 1440 (minutes)                                               |
| Always broadcast:                                       | (compatibility for some DHCP Clients)                        |
| NetBIOS announcement:                                   |                                                              |
| Learn NetBIOS from WAN:                                 |                                                              |
| NetBIOS Scope:                                          | (optional)                                                   |
| NetBIOS node type :                                     | Broadcast only (use when no WINS servers configured)         |
|                                                         | Point-to-Point (no broadcast)                                |
|                                                         | Mixed-mode (Broadcast then Point-to-Point)                   |
|                                                         | Hybrid (Point-to-Point then Broadcast)                       |
| Primary WINS IP Address:                                | 0.0.0.0                                                      |
| Secondary WINS IP Address:                              | 0.0.0.0                                                      |

- NetBIOS Scope: This feature allows the configuration of a NetBIOS 'domain' name under which network hosts operates. This setting has no effect if the 'Learn NetBIOS information from WAN' is activated."
- NetBIOS Mode Select the different type of NetBIOS node: Broadcast only, Point-to-Point, Mixed-mode, and Hybrid. Type:

**Primary**/ Enter your Primary (and Secondary) WINS IP address(es). **Secondary WINS** 

**IP Address:** 

#### **DHCP** Reservation

If you want a computer or device to always have the same IP address assigned, you can create a DHCP reservation. The router will assign the IP address only to that computer or device.

Note: This IP address must be within the DHCP IP Address Range.

Enable: Check this box to enable the reservation.

- **Computer Name:** Enter the computer name or select from the drop-down menu and click <<.
  - **IP Address:** Enter the IP address you want to assign to the computer or device. This IP Address must be within the DHCP IP Address Range.
  - MAC Address: Enter the MAC address of the computer or device.
  - **Copy Your PC's** If you want to assign an IP address to the **MAC Address:** computer you are currently on, click this button to populate the fields.
    - Save: Click Save to save your entry. You must click Save Settings at the top to activate your reservations.

Number of In this section you can see what LAN devices Dynamic DHCP are currently leasing IP addresses. Clients:

**Revoke:** Click **Revoke** to cancel the lease for a specific LAN device and free an entry in the lease table. Do this only if the device no longer needs the leased IP address, because, for example, it has been removed from the network.

| )                                                                    | Comput<br>IP<br>MAC             | Address:                                                             |                                        | << Computer                           | Name | -                |         |
|----------------------------------------------------------------------|---------------------------------|----------------------------------------------------------------------|----------------------------------------|---------------------------------------|------|------------------|---------|
|                                                                      |                                 | Sav                                                                  | Copy Your PC                           | 's MAC Address                        |      |                  |         |
| DHCP RESER                                                           | RVATIO                          |                                                                      |                                        | ,<br>                                 |      |                  |         |
| DHCP RESER<br>Enable C                                               | RVATIO                          | ONS LIST<br>er Name                                                  | MAC A                                  | ddress                                | IP A | ddress           |         |
| DHCP RESER<br>Enable C<br>NUMBER OF                                  | RVATIO<br>Comput<br>DYNAM       | ONS LIST<br>er Name<br>4IC DHCP CLI                                  | MAC A                                  | ddress                                | IP A | ddress           |         |
| DHCP RESER<br>Enable C<br>NUMBER OF<br>Hardware Ad                   | RVATIO<br>Comput<br>DYNAM       | ONS LIST<br>er Name<br>AIC DHCP CLI<br>Assigned IP                   | MAC A<br>ENTS:2<br>Hostname            | ddress<br>Expires                     | IP A | ddress           |         |
| DHCP RESER<br>Enable C<br>NUMBER OF<br>Hardware Ad<br>00:0c:f1:fe:ee | Comput<br>DynAM<br>dress<br>:cd | ONS LIST<br>Ter Name<br>AIC DHCP CLI<br>Assigned IP<br>192.168.0.197 | MAC A<br>ENTS:2<br>Hostname<br>PMLab16 | ddress<br>Expires<br>22 Hours 48 Minu | IP A | ddress<br>Revoke | Reserve |

- **Note:** The Revoke option will not disconnect a PC with a current network session from the network; you would need to use MAC Address Filter to do that. Revoke will only free up a DHCP Address for the very next requester. If the previous owner is still available, those two devices may both receive an IP Address Conflict error, or the second device may still not receive an IP Address; in that case, you may still need to extend the "DHCP IP Address Range" to address the issue, it is located in the DHCP Server section.
- **Reserve:** The Reserve option converts this dynamic IP allocation into a DHCP Reservation and adds the corresponding entry to the DHCP Reservations List.

## **Virtual Server**

The DIR-628 can be configured as a virtual server so that remote users accessing Web or FTP services via the public IP address can be automatically redirected to local servers in the LAN (Local Area Network).

The DIR-628 firewall feature filters out unrecognized packets to protect your LAN network so all computers networked with the DIR-628 are invisible to the outside world. If you wish, you can make some of the LAN computers accessible from the Internet by enabling Virtual Server. Depending on the requested service, the DIR-628 redirects the external service request to the appropriate server within the LAN network.

The DIR-628 is also capable of port-redirection meaning incoming traffic to a particular port may be redirected to a different port on the server computer.

Each virtual service that is created will be listed at the bottom of the screen in the Virtual Servers List. There are pre-defined virtual services already in the table. You may use them by enabling them and assigning the server IP to use that particular virtual service.

For a list of ports for common applications, please visit http://support.dlink.com/faq/view.asp?prod\_id=1191.

This will allow you to open a single port. If you would like to open a range of ports, refer to page 35.

- Name: Enter a name for the rule or select an application from the drop-down menu. Select an application and click << to populate the fields.
- IP Address: Enter the IP address of the computer on your local network that you want to allow the incoming service to. If your computer is receiving an IP address automatically from the router (DHCP), you computer will be listed in the "Computer Name" drop-down menu. Select your computer and click <<.
- Private Port/ Enter the port that you want to open next to Private
  Public Port: Port and Public Port. The private and public ports are usually the same. The public port is the port seen from the Internet side, and the private port is the port being used by the application on the computer within your local network.
- Protocol Type: Select TCP, UDP, or Both from the drop-down menu.
- Inbound Filter: Select Allow All (most common) or a created Inbound filter. You may create your own inbound filters in the Advanced > Inbound Filter page.
  - Schedule: The schedule of time when the Virtual Server Rule will be enabled. The schedule may be set to Always, which will allow the particular service to always be enabled. You can create your own times in the **Tools** > **Schedules** section.

| D-Lin             | C           |                     |                            |                                |          |            |            |          |                  |                                                 |
|-------------------|-------------|---------------------|----------------------------|--------------------------------|----------|------------|------------|----------|------------------|-------------------------------------------------|
|                   |             |                     | 14                         |                                |          |            |            |          |                  |                                                 |
| DIR-628           |             | SETUP               | ADV                        | ANCED                          |          | TOOLS      |            |          | STATUS           | SUPPORT                                         |
| VIRTUAL SERVER    | VIR         | TUAL SERVER         |                            |                                |          |            |            |          |                  | Helpful Hints                                   |
| PORT FORWARDING   | The         | e Virtual Server op | tion allows y              | ou to define a sir             | ngle pu  | ublic port | on your ro | outer    | for redirection  | Check the Application                           |
| APPLICATION RULES | to :<br>onl | an internal LAN IP  | Address and<br>s FTP or We | Private LAN port<br>b Servers. | : if req | uired. Thi | is feature | is us    | eful for hosting | Name drop down                                  |
| QOS ENGINE        |             | Save Settings       | Don't Sa                   | ave Settings                   |          |            |            |          |                  | predefined server                               |
| NETWORK FILTER    |             |                     |                            |                                |          |            |            |          |                  | of the predefined                               |
| ACCESS CONTROL    | 24-         | -VIRTUAL SER        | VERS LIST                  | Ī                              |          |            |            |          |                  | server types, click the<br>arrow button next to |
| WEBSITE FILTER    | 1           | 1                   | 11                         |                                |          | Dort       | Traffic T  | VDO      | 1                | the drop down menu<br>to fill out the           |
| INBOUND FILTER    |             | Name                |                            |                                |          | Public     | Drotor     | ahe      | Schodulo         | corresponding field.                            |
| FIREWALL SETTINGS |             | Harric              | <                          | Application Name               | •        | 0          | TCP        | -        | Always -         | You can select a                                |
|                   |             | IP Address          |                            |                                |          | Private    |            |          | Inbound Filter   | computer from the list                          |
| ROOTING           |             | 0.0.0.0             | <<                         | Computer Name                  | •        | 0          | 6          |          | Allow All 👻      | Computer Name drop                              |
| ADVANCED WIRELESS |             | Name                |                            |                                |          | Public     | Protoc     | ol       | Schedule         | down menu, or you                               |
| WI-FI PROTECTED   |             |                     | <<                         | Application Name               | •        | 0          | TCP        | •        | Always 👻         | IP address of the                               |
| SETUP             |             | IP Address          |                            |                                |          | Private    | -          | _        | Inbound Filter   | computer at which you would like to open the    |
| ADVANCED NETWORK  |             | 0.0.0.0             | <                          | Computer Name                  | •        | 0          | 6          |          | Allow All 👻      | specified port.                                 |
|                   |             | Name                |                            |                                |          | Public     | Protoc     | ol       | Schedule         |                                                 |
|                   |             | TD Address          |                            | Application Name               | •        | Drimba     | TCP        | •        | Always 👻         | when the virtual server                         |
|                   |             | IP Address          | - <<                       | Computer Name                  |          | Private    | 6          | -        |                  | will be enabled. If you                         |
|                   |             | Name                |                            | compared Malife                |          | Public     | Droto      |          | Schodula         | schedule you need in                            |
|                   |             | Harris              | <<                         | Application Name               | •        | 0          | TCP        | <b>•</b> | Always 👻         | the list of schedules, go                       |
|                   |             | IP Address          |                            |                                |          | Private    |            |          | Inbound Filter   | Schedules screen and                            |
|                   |             | 0.0.0.0             | <<                         | Computer Name                  | •        | 0          | 6          |          | Allow All 👻      | create a new schedule.                          |

### **Port Forwarding**

This will allow you to open a single port or a range of ports.

- Name: Enter a name for the rule or select an application from the drop-down menu. Select an application and click << to populate the fields.
- IP Address: Enter the IP address of the computer on your local network that you want to allow the incoming service to. If your computer is receiving an IP address automatically from the router (DHCP), you computer will be listed in the "Computer Name" drop-down menu. Select your computer and click <<.
- **TCP/UDP:** Enter the TCP and/or UDP port or ports that you want to open. You can enter a single port or a range of ports. Seperate ports with a common.

Example: 24,1009,3000-4000

- Inbound Filter: Select Allow All (most common) or a created Inbound filter. You may create your own inbound filters in the Advanced > Inbound Filter page.
  - Schedule: The schedule of time when the Virtual Server Rule will be enabled. The schedule may be set to Always, which will allow the particular service to always be enabled. You can create your own times in the **Tools** > Schedules section.

| D-Lin             | K      |                                        |                                                          |            |                                            |                                    | =                                            |
|-------------------|--------|----------------------------------------|----------------------------------------------------------|------------|--------------------------------------------|------------------------------------|----------------------------------------------|
| DIR-628           |        | SETUP                                  | ADVANCED                                                 | Т          | 00L5                                       | STATUS                             | SUPPORT                                      |
| VIRTUAL SERVER    | POF    | T FORWARDI                             | NG                                                       |            |                                            |                                    | Helpful Hints                                |
| PORT FORWARDING   | Thi    | s option is used to                    | o open multiple ports or a                               | range of p | orts in your router a                      | and redirect data                  | Check the Application                        |
| APPLICATION RULES | thre   | ough those ports<br>ous formats includ | to a single PC on your net<br>ling, Port Ranges (100-15) | work. This | feature allows you<br>al Ports (80, 68, 88 | to enter ports in<br>38), or Mixed | Name drop down                               |
| QOS ENGINE        | (10    | 20-5000, 689).                         |                                                          |            |                                            |                                    | predefined applications.                     |
| NETWORK FILTER    |        | Save Settings                          | Don't Save Settings                                      |            |                                            |                                    | predefined applications,                     |
| ACCESS CONTROL    | 1.<br> | and the second second                  |                                                          |            |                                            |                                    | next to the drop down                        |
| WEBSITE FILTER    | 24     | PORT FORW                              | ARDING RULES                                             |            |                                            |                                    | menu to fill out the<br>corresponding field. |
| INBOUND FILTER    |        |                                        |                                                          |            | Ports to Open                              |                                    | You on colect a                              |
| FIREWALL SETTINGS |        | Name                                   |                                                          |            | ТСР                                        | Schedule                           | computer from the list                       |
| ROUTING           |        | ID Addross                             | Application N                                            | lame 🔻     | LIDB                                       | Always -                           | of DHCP clients in the<br>Computer Name drop |
| ADVANCED WIRELESS |        | 0.0.0.0                                | < Computer Na                                            | ame 🔻      | 001                                        | Allow All -                        | down menu, or you<br>can manually enter the  |
| WI-FI PROTECTED   |        | Name                                   |                                                          |            | TCP                                        | Schedule                           | IP address of the LAN                        |
| SETUP             |        |                                        | Application N                                            | lame 🔻     |                                            | Always 👻                           | would like to open the                       |
| ADVANCED NETWORK  |        | IP Address                             |                                                          |            | UDP                                        | Inbound Filter                     | specified port.                              |
|                   |        | Name                                   | Computer Na                                              | ane 🔹      | TCP                                        | Schodulo                           | Select a schedule for                        |
|                   |        | Turru                                  | < Application N                                          | lame 👻     | TCI .                                      | Always 👻                           | enabled. If you do not                       |
|                   |        | IP Address                             |                                                          |            | UDP                                        | Inbound Filter                     | see the schedule you<br>need in the list of  |
|                   |        | 0.0.0.0                                | Computer Na                                              | ame 🔻      |                                            | Allow All 👻                        | schedules, go to the                         |

## **Application Rules**

Some applications require multiple connections, such as Internet gaming, video conferencing, Internet telephony and others. These applications have difficulties working through NAT (Network Address Translation). Special Applications makes some of these applications work with the DIR-628. If you need to run applications that require multiple connections, specify the port normally associated with an application in the "Trigger Port" field, select the protocol type as TCP or UDP, then enter the firewall (public) ports associated with the trigger port to open them for inbound traffic.

The DIR-628 provides some predefined applications in the table on the bottom of the web page. Select the application you want to use and enable it.

- Name: Enter a name for the rule. You may select a pre-defined application from the drop-down menu and click <<.
- **Trigger:** This is the port used to trigger the application. It can be either a single port or a range of ports.
- Traffic Type: Select the protocol of the trigger port (TCP, UDP, or Both).
  - **Firewall:** This is the port number on the Internet side that will be used to access the application. You may define a single port or a range of ports. You can use a comma to add multiple ports or port ranges.
- **Traffic Type:** Select the protocol of the firewall port (TCP, UDP, or Both).
  - Schedule: The schedule of time when the Application Rule will be enabled. The schedule may be set to Always, which will allow the particular service to always be enabled. You can create your own times in the **Tools** > Schedules section.

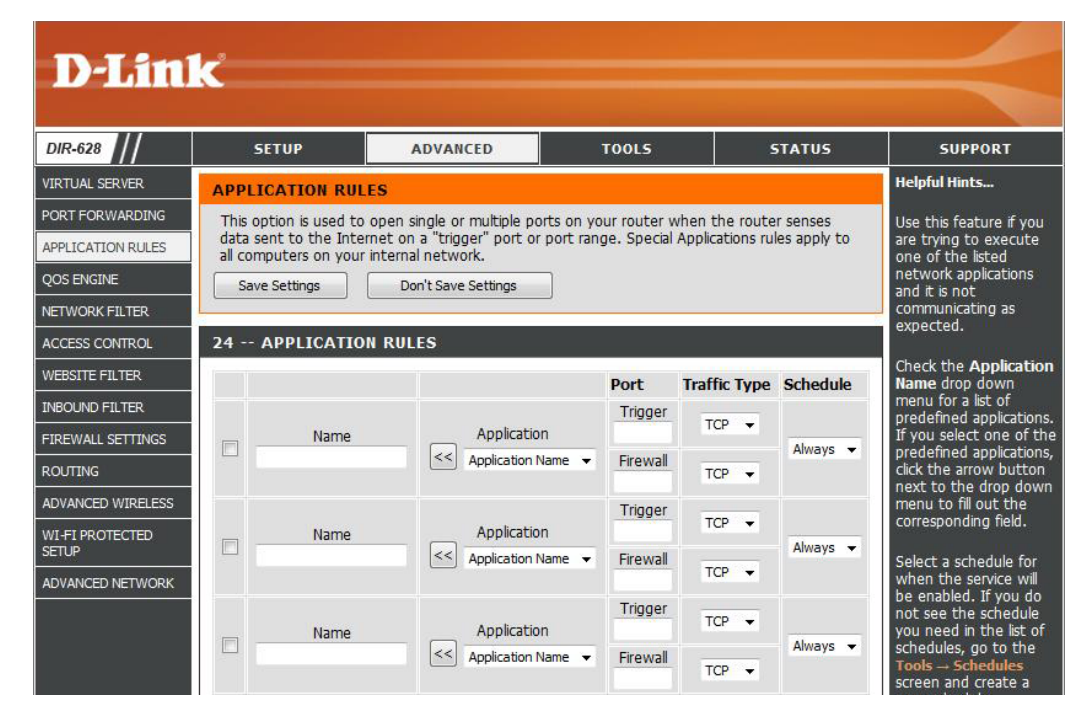

# **QoS Engine**

The QoS Engine option helps improve your network gaming performance by prioritizing applications. By default the QoS Engine settings are disabled and application priority is not classified automatically.

Enable Traffic Traffic Shaping Shaping:

Automatic Uplink This option is enabled by default when the Traffic Speed: Shaping option is enabled. This option will allow your router to automatically determine the uplink speed of your Internet connection.

Measured Uplink: This displays the detected uplink speed.

- Manual Uplink The speed at which data can be transferred from Speed: the router to your ISP. This is determined by your ISP. ISP's often speed as a download/upload pair. For example, 1.5Mbits/284Kbits. Using this example, you would enter 284. Alternatively you can test your uplink speed with a service such as www.dslreports.com.
- **Connection Type:** By default, the router automatically determines whether the underlying connection is an xDSL/ Frame-relay network or some other connection type (such as cable modem or Ethernet), and it displays the result as Detected xDSL or Frame Relay Network. If you have an unusual network connection in which you are actually connected via xDSL but for which you configure either

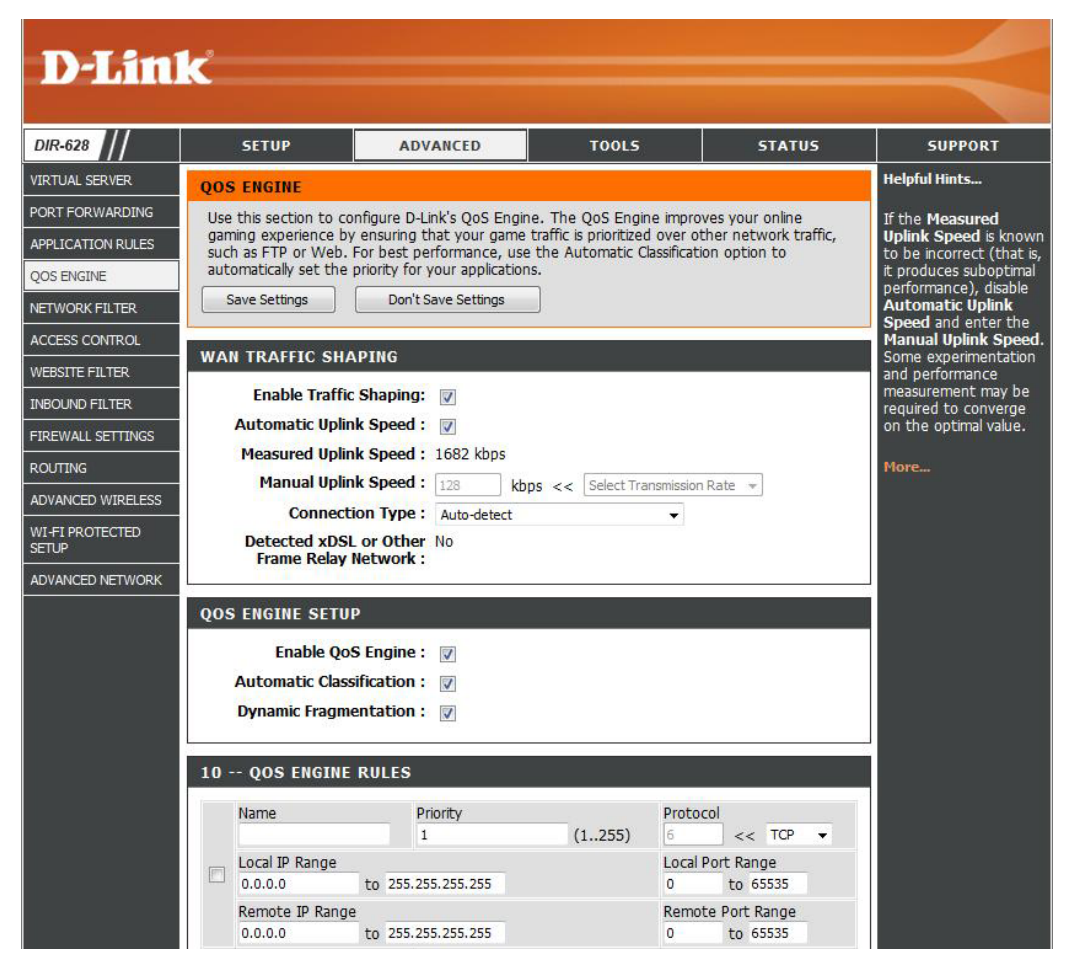

"Static" or "DHCP" in the Internet settings, setting this option to xDSL or Other Frame Relay Network ensures that the router will recognize that it needs to shape traffic slightly differently in order to give the best performance. Choosing xDSL or Other Frame Relay Network causes the measured uplink speed to be reported slightly lower than before on such connections, but gives much better results.

Detected xDSL: When Connection Type is set to automatic, the automatically detected connection type is displayed here.

**Enable QoS** This option is disabled by default. Enable this option for better performance and experience with online games and other **Engine:** interactive applications, such as VoIP.

Automatic This option is enabled by default. This will allow your router to automatically determine the network priority of running Classification: programs.

**Dynamic** This option should be enabled when you have a slow Internet uplink. It helps to reduce the impact that large low priority **Fragmentation:** network packets can have on more urgent ones.

## **Network Filters**

Use MAC (Media Access Control) Filters to allow or deny LAN (Local Area Network) computers by their MAC addresses from accessing the Network. You can either manually add a MAC address or select the MAC address from the list of clients that are currently connected to the Broadband Router.

- Configure MAC Select Turn MAC Filtering Off, allow MAC Filtering: addresses listed below, or deny MAC addresses listed below from the drop-down menu.
- MAC Address: Enter the MAC address you would like to filter.

To find the MAC address on a computer, please refer to the **Networking Basics** section in this manual.

DHCP Client: Select a DHCP client from the drop-down menu and click << to copy that MAC Address.

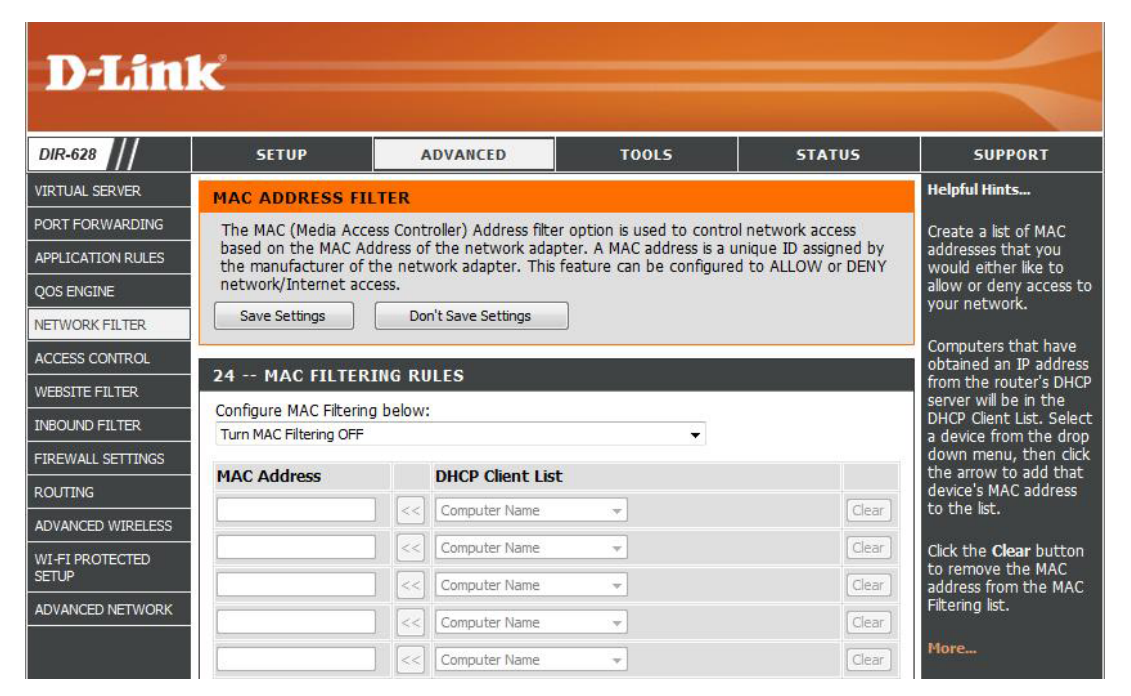

## **Access Control**

The Access Control section allows you to control access in and out of your network. Use this feature as Parental Controls to only grant access to approved sites, limit web access based on time or dates, and/or block access from applications like P2P utilities or games.

Add Policy: Click the Add Policy button to start the Access Control Wizard.

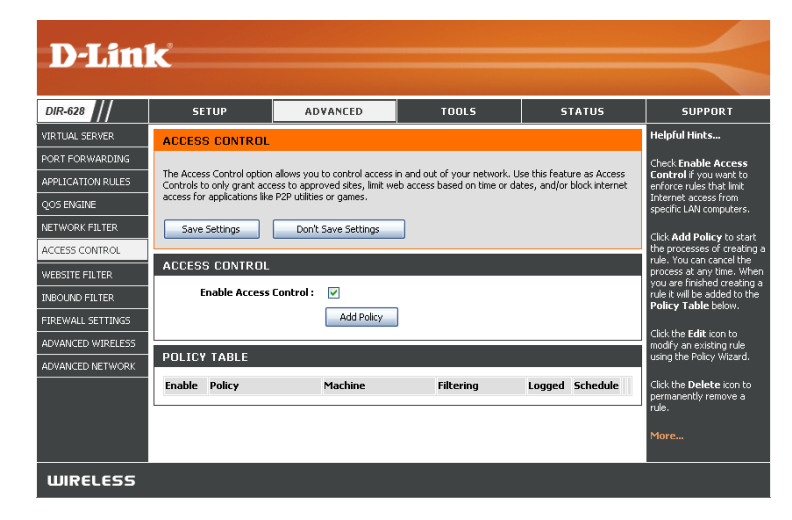

#### **Access Control Wizard**

Click Next to continue with the wizard.

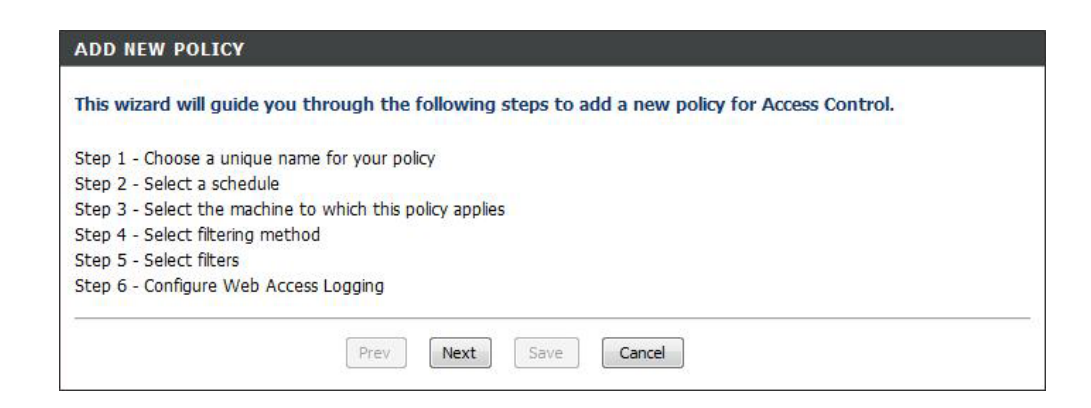

#### Access Control Wizard (continued)

Enter a name for the policy and then click **Next** to continue.

| STEP 1: CHOOSE POLICY                 | STEP 1: CHOOSE POLICY NAME |  |  |  |  |  |  |  |
|---------------------------------------|----------------------------|--|--|--|--|--|--|--|
| Choose a unique name for your policy. |                            |  |  |  |  |  |  |  |
| Policy Name :                         |                            |  |  |  |  |  |  |  |
|                                       | Prev Next Save Cancel      |  |  |  |  |  |  |  |

Select a schedule (I.E. Always) from the drop-down menu and then click **Next** to continue.

| STEP 2: SELECT S     | CHEDULE               |
|----------------------|-----------------------|
| Choose a schedule to | apply to this policy. |
|                      | Always                |
|                      | Details : Always      |
|                      | Prev Next Save Cancel |

Enter the following information and then click **Next** to continue.

- Address Type Select IP address, MAC address, or Other Machines.
- IP Address Enter the IP address of the computer you want to apply the rule to.

| STEP 3: SELECT MACHINE                       | s policy applies.           |       |                           |               |
|----------------------------------------------|-----------------------------|-------|---------------------------|---------------|
| Specify a machine with its IP or MAC policy. | address, or select "Other I | Mach  | ines" for machines that c | do not have a |
| Address Type :                               | ⊙ IP ○MAC ○Othe             | er Ma | chines                    |               |
| IP Address :                                 | 0.0.0.0                     | <     | Computer Name             | ~             |
| Machine Address :                            |                             | ]<<   | Computer Name             | ~             |
|                                              | Copy Your PC's l            | MAC   | Address                   |               |
|                                              | OK Cancel                   |       |                           |               |
| Machine                                      |                             |       |                           |               |
|                                              | Prev Next                   | Sa    | Ve Cancel                 |               |

#### Access Control Wizard (continued)

Select the filtering method and then click **Next** to continue.

#### STEP 4: SELECT FILTERING METHOD

| Select the method for filtering.                                      |
|-----------------------------------------------------------------------|
| Method : 🔘 Lag Web Access Only 🔘 Block All Access 💿 Block Some Access |
| Apply Web Filter :<br>Apply Advanced Port Filters :                   |
| Prev Next Save Cancel                                                 |

#### Enter the rule:

Enable - Check to enable the rule.
Name - Enter a name for your rule.
Dest IP Start - Enter the starting IP address.
Dest IP End - Enter the ending IP address.
Protocol - Select the protocol.
Dest Port Start - Enter the starting port number.
Dest Port End - Enter the ending port number.

| Specify ru | ules to prohibit | access to specific IP ad | dresses and ports. |          |                       |                     |
|------------|------------------|--------------------------|--------------------|----------|-----------------------|---------------------|
| Enable     | Name             | Dest IP<br>Start         | Dest IP<br>End     | Protocol | Dest<br>Port<br>Start | Dest<br>Port<br>End |
|            |                  | 0.0.0.0                  | 255.255.255.255    | Any 💌    | 1                     | 65535               |
|            |                  | 0.0.0.0                  | 255.255.255.255    | Any 💌    | 1                     | 6553                |
|            |                  | 0.0.0.0                  | 255.255.255.255    | Any 💌    | 1                     | 65535               |
|            |                  | 0.0.0.0                  | 255.255.255.255    | Any 💌    | 1                     | 65535               |
|            |                  | 0.0.0.0                  | 255.255.255.255    | Any 💌    | 1                     | 65535               |
|            |                  | 0.0.0.0                  | 255.255.255.255    | Any 💌    | 1                     | 6553                |
|            |                  | 0.0.0.0                  | 255.255.255.255    | Any 💌    | 1                     | 65535               |
|            |                  | 0.0.0.0                  | 255.255.255.255    | Any 💌    | 1                     | 6553                |

To enable web logging, click **Enable**.

Click **Save** to save the access control rule.

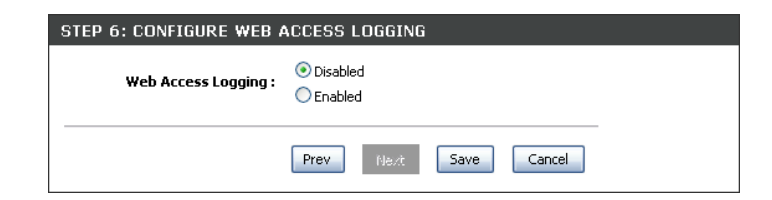

#### **Website Filters**

Website Filters are used to allow you to set up a list of allowed Web sites that can be used by multiple users through the network. To use this feature select to **Allow** or **Deny**, enter the domain or website and click **Save Settings**. You must also select **Apply Web Filter** under the *Access Control* section (page 43).

## Add Website Select Allow or Deny. Filtering Rule:

Website URL/ Enter the keywords or URLs that you want to Domain: allow or block. Click Save Settings.

| DIR-628           | SETUP                                   | ADVANCED                                               | TOOLS                    | STATUS                | SUPPORT                                                                                                    |
|-------------------|-----------------------------------------|--------------------------------------------------------|--------------------------|-----------------------|----------------------------------------------------------------------------------------------------|
| VIRTUAL SERVER    | WEBSITE FILTER                          |                                                        |                          |                       | Helpful Hints                                                                                                    |
| PORT FORWARDING   | The Website Filter                      | option allows you to set up a                          | list of Web sites you wo | ould like to allow or | Create a list of Web                                                                                                    |
| APPLICATION RULES | deny through your<br>checkbox in the Ac | network. To use this feature,<br>cess Control section. | you must also select th  | e "Apply Web Filter"  | Sites to which you<br>would like to deny o                                                                                                    |
| QOS ENGINE        | Save Settings                           | Don't Save Settings                                    | 1                        |                       | allow through the                                                                                                    |
| NETWORK FILTER    |                                         |                                                        | 1                        |                       |                                                                                                    |
| ACCESS CONTROL    | 40 WEBSITE F                            | ILTERING RULES                                         |                          |                       | Use with Advanced<br>Access Control.                                                                                                    |
| WEBSITE FILTER    | Configure Website F                     | ilter below:                                           |                          |                       | and the second second s |
| INBOUND FILTER    | DENY computers acces                    | ss to ONLY these sites 🔻                               |                          |                       | riore                                                                                                    |
| FIREWALL SETTINGS | Clear the list belo                     | IM                                                     |                          |                       |                                                                                                    |
| ROUTING           |                                         |                                                        |                          |                       |                                                                                                    |
| ADVANCED WIRELESS |                                         | Website UR                                             | L/Domain                 |                       |                                                                                                    |
|                   |                                         |                                                        |                          |                       |                                                                                                    |